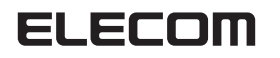

USB to シリアルケーブル UC-S シリーズ セットアップマニュアル

# はじめに

このたびは USB to シリアルケーブル "UC-S" シリーズをお買い 上げいただきまことにありがとうございます。 本セットアップガイドは、本製品のセットアップについて説明して います。ご使用になる前に本セットアップガイドをよくお読みにな り、正しくセットアップを行ってください。

#### 対応機種

USB ポートを装備した PC/AT 互換機

#### 対応 OS

Windows®8.1 \* ※ 2013 年 8 月 1 日現在の Release Preview 版による評価に 基づいた記載です。 Windows®8 Windows®7(SP1) Windows Vista®(SP2) Windows®XP(SP3) Windows®2000 Windows<sup>®</sup>Me Windows®98 対応可能なデバイス

Palm などのシリアルクレードルを使用する PDA、RS-232C 接 続のモデム、TA など 機種によっては動作しない場合があります。 ※シリアルマウス、シリアルキーボードには対応しません。

### 内容物一覧

ドライバ CD ・・・・・1 枚 セットアップガイド(本書) ・・・・・・・・・1 部

### 使用上のご注意

- 本製品はバスパワー専用ケーブルです。
- シリアルマウス、キーボードは使用できません。
- 本製品を使用した状態でスタンバイや休止状態に移行する場合、 Palm の HotSvnc マネージャなどの COM ポートを常時占有す るドライバーやユーティリティーは手動で終了させる必要があ ります。
- COM ポート経由で制御せずにハードウェアを直接操作するよう なソフトウェアおよびハードウェアでは使用できません。
- お使いのパソコン、機器によっては動作しない場合があります。
- その他ハードウェア、ソフトウェアによっては使用できない場 合があります。
- 本製品を以下のような場所で使用したり保管することはやめて ください。
- 高温・多湿・ほこりが多い・振動が激しい・直射日光があたる 温度の変化が激しい、その他特殊な環境
- 本製品の設置、移動の際は必ず本製品および接続しているパソ コンやその他の周辺機器の電源を OFF にしてから行ってくださ い。

# ドライバーをインストールする(OS 別)

ください。誤ってインストール前にパソコンに本製品を接続 したときは、表示されている USB デバイスのインストールを キャンセルして本製品を取り外し、ドライバーをインストール してください。

USB デバイスのインストールが自動的に完了してしまった場 合は、本製品を一度パソコンから取り外して本製品のドライ バーをインストールし、パソコンの再起動後に本製品を接続し なおしてください。

## Windows<sup>®</sup>8.1<sup>\*</sup>/Windows<sup>®</sup>8の場合

※2013年8月1日現在

(\$U)(X) UU(R(N)

- 画面は Windows<sup>®</sup>8.1 のものです。Windows<sup>®</sup>8 でも基本的 に同じです。 パソコンを起動します。
- 2 パソコンの CD ドライブに付属のドライバ CD を入れます。
- 3 右上にメッセージが表示され DVD RW ドライブ (5) UC-S Driver タイカス、UD-172k ドライブ (5) UC-S Driver たら、クリックします。 4. 操作を選択する画面で「フォ DVD RW ドライブ (E:) UC-S…
  - ルダーを開いてファイルを表 リムーパブル ドライブ に対して行う操作を選んでください。 示しをクリックします。 フォルダーを開いてファイルを表示 エクスプローラー 〇 何もしない **ト** ドライバ CD の内容が表示さ れます。 🚺 🛄 🛃 9700-5 7731v7 Setup(.exe) をダブルクリッ クします。

「ユーザーアカウント制御」画 面で、 ঋ(Y) をクリックし プログラム名: Setup.exe 発行元: 不明 ファイムの入手売: CD/DVD F

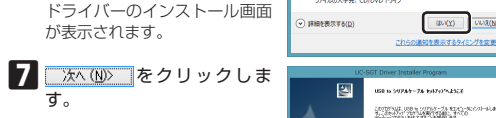

ます。

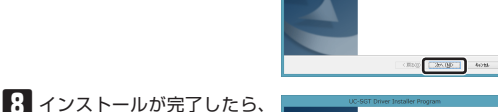

2 完了 をクリックしま す。 NY 2018 THE REPORT OF STREET, STREET, STREET, STREET, STREET, STREET, STREET, STREET, STREET, STREET, STREET, S

## ■本製品をパソコンの USB ポートに接続します。

自動的にドライバーが読み込まれて、インストールが完了します。

## **III** COM ポートの番号を確認します。

- ・Windows<sup>®</sup>8.1 の場合は、[スタートティップ]を右クリックし て「デバイスマネージャー」を選択します。 ・ Windows<sup>®</sup>8の場合は、スタート画面で右クリック→[すべての アプリ]→[コントロールパネル]をクリックします。
- 「ハードウェアとサウンド」をクリックして、「デバイスとプリン ター |の「デバイスマネージャー]をクリックします。

Ⅲ デバイスマネージャーの ツリーの「ポート(COMと LPT) Iで本製品の COM ポー トを確認します。

| 19 ホー1 2004 C (FF)<br>(注意記のかく(RE-BERN, CONVENE (CONVE<br>19 単語が→ (CONT) |
|-------------------------------------------------------------------------|
| > 0 20%-The SURE (R. 2)+D-5-                                            |

| F | Ċ | 設 | 定 | は | 完 | 7 | C | đ | 0 |  |
|---|---|---|---|---|---|---|---|---|---|--|
|   |   |   |   |   |   |   |   |   |   |  |

N

接続する機器の設定・機能については、接続する機器のマニュア ルなどをご確認ください。

# Windows<sup>®</sup>7/Windows Vista<sup>®</sup>の場合

▲ ■面は Windows<sup>®</sup>7 のものです。Windows Vista<sup>®</sup>でも基本 的に同じです。

## パソコンを起動します。

2 パソコンの CD ドライブに付属のドライバ CD を入れます。

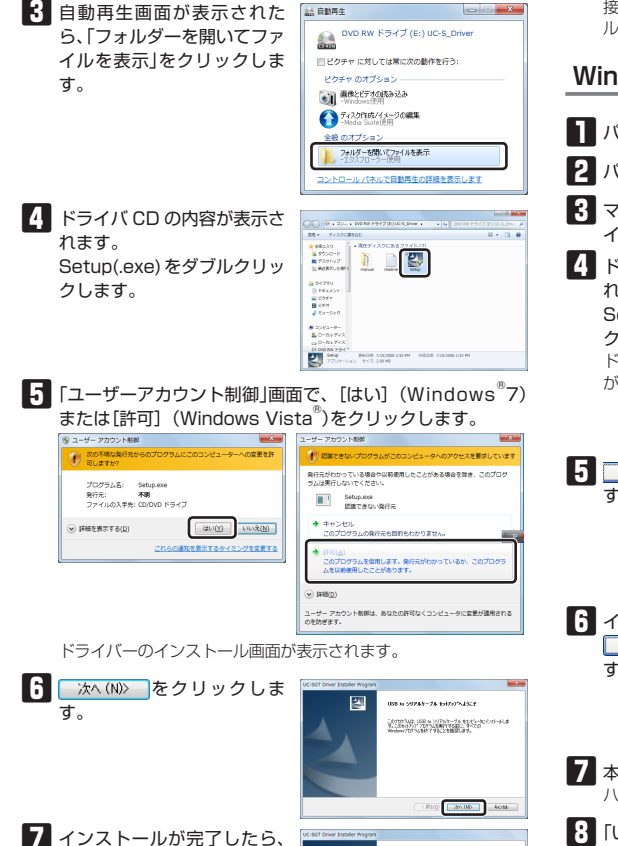

5

完了 をクリックしま

自動的にドライバーが読み込ま れて、インストールが完了しま す。 COM ポートの番号を確認します。

[スタート]ボタンをクリックし、「コンピューター] (Windows Vista<sup>®</sup>では「コンピュータ」)を右クリックし、「プロパティ」をク リックします.

「デバイス マネージャー」(Windows Vista® では「デバイス マネー ジャ1)をクリックします。

Ⅲ デバイスマネージャーの ツリーの「ポート(COMと LPT) Iで本製品の COM ポー トを確認します。

+ 本製品をパソコンの USB

ポートに接続します。

| 6600 MP00 8700 ~6200                                                   |  |
|------------------------------------------------------------------------|--|
| (1) (1) (1) (2) (4) (2) (4) (2) (4) (4) (4) (4) (4) (4) (4) (4) (4) (4 |  |
| Elemente AC2                                                           |  |
| 104/12/03/02/04/20                                                     |  |
| O Glatosh Will                                                         |  |
| 급 DIDICE-ROM F5-17                                                     |  |
| IN THE ADARDER STATES                                                  |  |
| 「「 イメータング デバイス                                                         |  |
|                                                                        |  |
| # 30¥3-#-                                                              |  |
| # TOUF, NPA, 8207-4 0000-P-                                            |  |
| 3.3747.543                                                             |  |
| va 7+30 F247                                                           |  |
| 7+371-17979-                                                           |  |
| ¥ 2017-97979-                                                          |  |
| 2 Com                                                                  |  |
| \$1 ha-70 (07-7a/3 80/3                                                |  |
|                                                                        |  |
| 19 15-1-100W & UPD                                                     |  |
| 19 BLECCH USB-DERIAL CONVERTIN (CONCE)                                 |  |
|                                                                        |  |
| S 5-9-                                                                 |  |
| - # 322/0-96/5976/CR 2010-9-                                           |  |
|                                                                        |  |
|                                                                        |  |

裏面の手順に続きます ➡

ELECOM USB-SERIAL Converter (COM3) ペ × デバイスドライバー ソフトウェアが正しくインストー ルされました。

以上で設定は完了です。

接続する機器の設定・機能については、接続する機器のマニュア ルなどをご確認ください。

## Windows<sup>®</sup>XP の場合

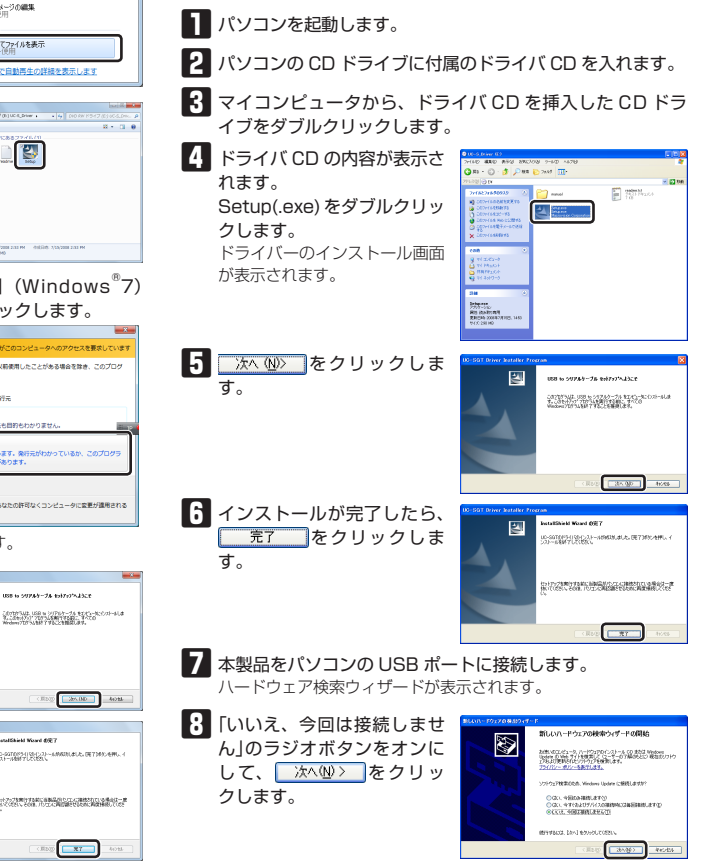

す。

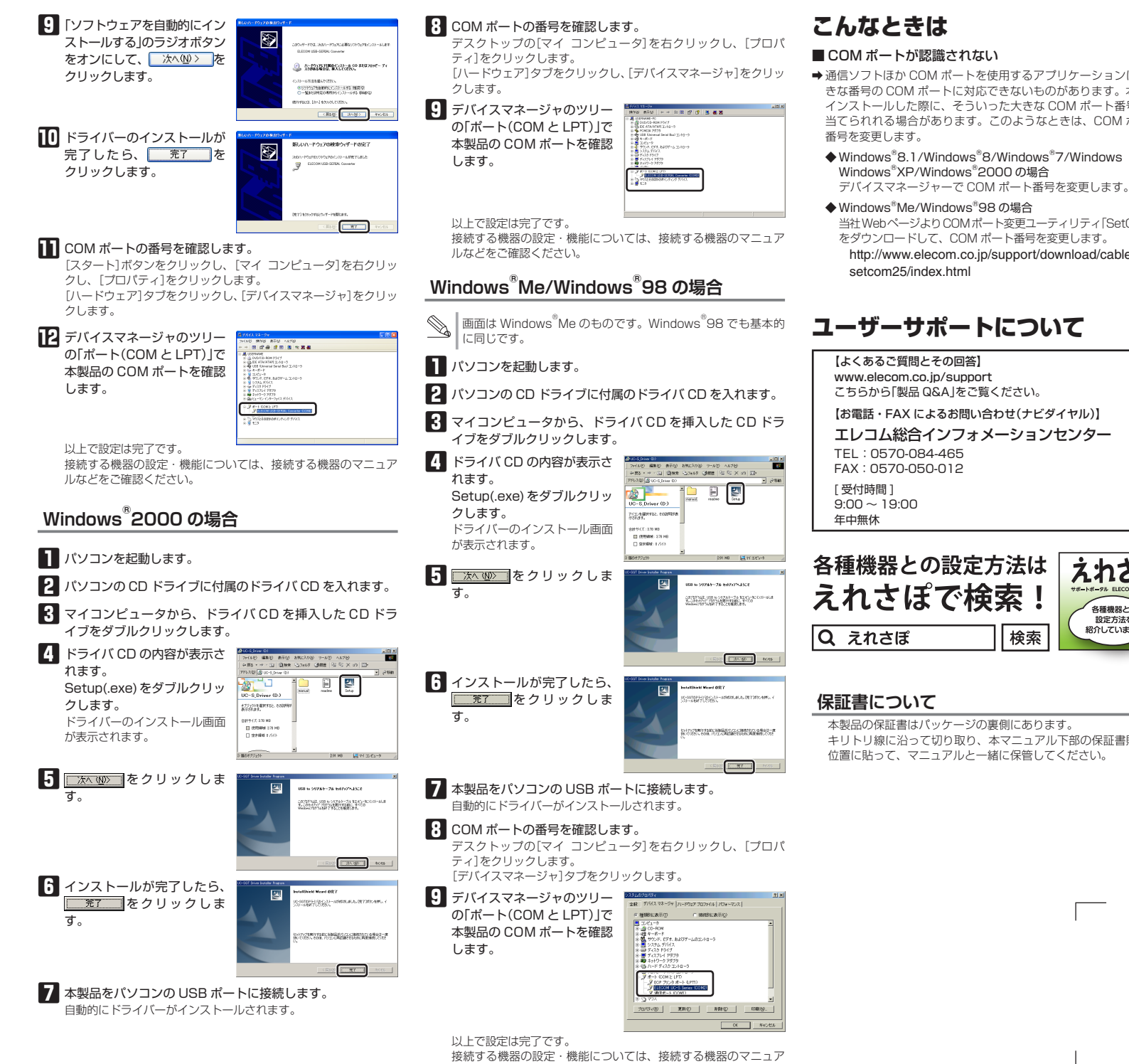

ルなどをご確認ください。

- 2 -

- ➡通信ソフトほか COM ポートを使用するアプリケーションには、大 きな番号の COM ポートに対応できないものがあります。本製品を インストールした際に、そういった大きな COM ポート番号が割り 当てられれる場合があります。このようなときは、COM ポートの
- Windows<sup>®</sup>8.1/Windows<sup>®</sup>8/Windows<sup>®</sup>7/Windows Vista<sup>®</sup>/ Windows<sup>®</sup>XP/Windows<sup>®</sup>2000の場合

#### ◆ Windows®Me/Windows®98の場合

当社WebページよりCOMポート変更ユーティリティ[SetCom25] をダウンロードして、COM ポート番号を変更します。

http://www.elecom.co.jp/support/download/cable/usb/

# ユーザーサポートについて

こちらから「製品 Q&A」をご覧ください。

【お電話・FAX によるお問い合わせ(ナビダイヤル)】 エレコム総合インフォメーションセンター

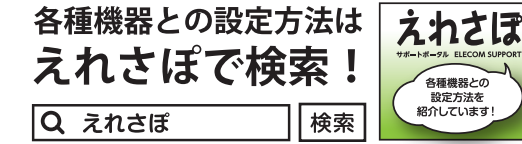

本製品の保証書はパッケージの裏側にあります。 キリトリ線に沿って切り取り、本マニュアル下部の保証書貼り付け 位置に貼って、マニュアルと一緒に保管してください。

#### ■保証内容

1.弊社が定める保証期間(本製品ご購入日から起算されます。)内に、適切な使用環 境で発生した本製品の故障に限り、無償で本製品を修理または交換いたします。

保証規定

- ■無償保証範囲
  - 2.以下の場合には、保証対象外となります。
  - (1)保証書および故障した本製品をご提出いただけない場合。
  - (2) 保証書に販売店ならびに購入年月日の記載がない場合、またはご購入日が 確認できる証明書(レシート・納品書など)をご提示いただけない場合。
  - (3)保証書に偽造・改変などが認められた場合。
  - (4) 弊社および弊社が指定する機関以外の第三者ならびにお客様による改造 分解、修理により故障した場合。
  - (5) 弊社が定める機器以外に接続、または組み込んで使用し、故障または破損 した場合。
  - (6) 通常一般家庭内で想定される使用環境の範囲を超える温度、湿度、振動等 により故障した場合。
  - (7) 本製品を購入いただいた後の輸送中に発生した衝撃、落下等により故障し た場合。
  - (8) 地震、火災、落雷、風水害、その他の天変地異、公害、異常雷圧などの外 的要因により故障した場合。 (9) その他、無償修理または交換が認められない事由が発見された場合。

### ■修理

- 3.修理のご依頼は、本保証書を本製品に添えて、お買い上げの販売店にお持ちい ただくか、弊社修理センターに送付してください。
- 4.弊社修理センターへご送付いただく場合の送料はお客様のご負担となります。 また、ご送付いただく際、適切な梱包の上、紛失防止のため受渡の確認できる 手段(宅配や簡易書留など)をご利用ください。尚、弊社は運送中の製品の破損
- 紛失については一切の責任を負いかねます。 5.同機種での交換ができない場合は、保証対象製品と同等またはそれ以上の性能を
- 有する他の製品と交換させていただく場合があります。 6.有償、無償にかかわらず修理により交換された旧部品または旧製品等は返却し
- たしかねます。 7.記憶メディア・ストレージ製品において、修理センターにて製品交換を実施した
- 際にはデータの保全は行わず、全て初期化いたします。記憶メディア・ストレー ジ製品を修理に出す前には、お客様ご自身でデータのバックアップを取っていた だきますようお願い致します。

#### ■免責事項

- 8.本製品の故障について、弊社に故意または重大な過失がある場合を除き、弊社 の債務不履行および不法行為等の損害賠償責任は、本製品購入代金を上限とさ せていただきます。
- 9.本製品の故障に起因する派生的、付随的、間接的および精神的損害、逸失利益 ならびにデータ損害の補償等につきましては、弊社は一切責任を負いかねます。 ■有効範囲
- 10.この保証書は、日本国内においてのみ有効です。
- 11.本保証書は再発行いたしませんので、大切に保管してください。

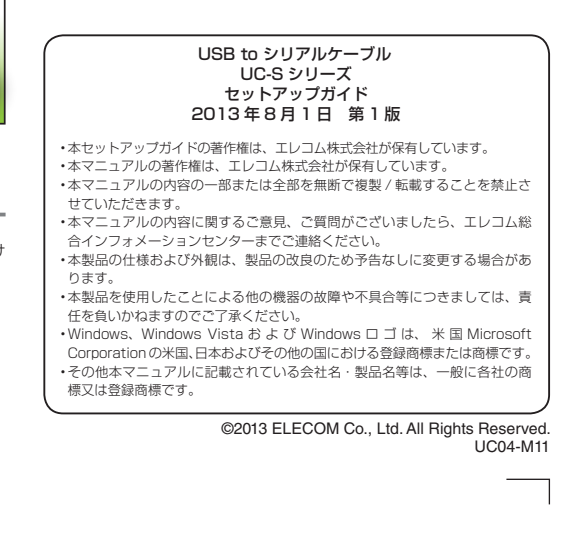

切り取った保証書をこちらに糊やテー プ等で貼り付けて保管してください。